# Настройка платежного решения ArsenalPay в модуле Siberian Subscription

| Установка                        | 1 |
|----------------------------------|---|
| Настройка                        | 2 |
| Использование                    | 3 |
| Автоплатежи                      | 5 |
| Настройка                        | 5 |
| Просмотр и управление            | 5 |
| Онлайн касса                     | 6 |
| Дополнительные платежные функции | 7 |

## Установка

1. Скачайте последнюю версию модуля из репозитория

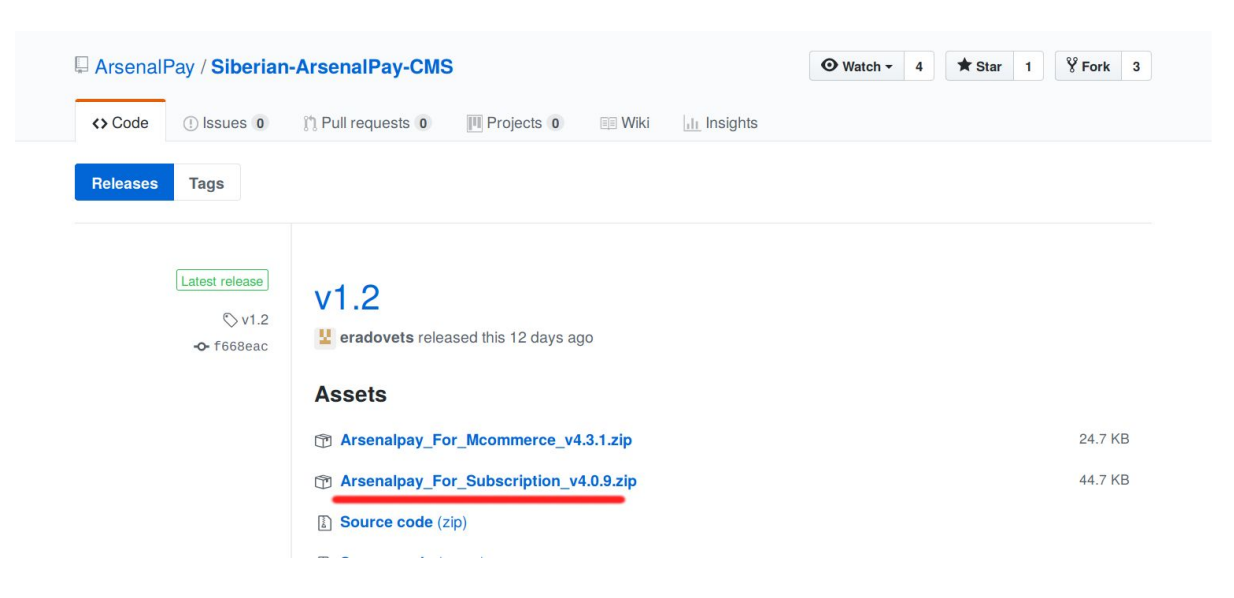

- 2. Перейдите на страницу backoffice (http://adpec\_вашего\_сайта/backoffice)
- 3. Перейдите в раздел Settings -> Modules

| ILE COMPANY | 🚯 Dashboard                        | 😁 Manage | 🖋 Appearance          | 🔎 Settings    | 🖂 Me  | ssages |                  |  |
|-------------|------------------------------------|----------|-----------------------|---------------|-------|--------|------------------|--|
|             |                                    |          |                       | 希 General     |       |        |                  |  |
|             | dules                              |          |                       | 😁 Accounts    |       |        |                  |  |
|             |                                    |          |                       | Modules       | k     |        |                  |  |
| Upload yo   | our modules                        |          |                       | 🔩 APIs        |       |        |                  |  |
|             |                                    |          | -                     | ♀ Push        |       |        | 0                |  |
| Обзор       | send your module<br>Файл не выбран | ОК       | Drop your module nere | 📽 Advanced    |       | OR     | Leck for updates |  |
|             |                                    |          |                       | ≓ Communic    | ation |        | _                |  |
|             |                                    |          |                       | 🄯 Translation | s     |        |                  |  |
|             |                                    |          |                       | ථ Log-out     |       |        |                  |  |
| Module to   | upload                             |          |                       |               |       |        |                  |  |

- 4. Нажмите кнопку "Обзор..." и выберите файл с модулем. Нажмите на значок "upload" в блоке Module to upload, затем в блоке Package Details кнопку "install".
- 5. После успешной установки можно переходить к настройке модуля.

|   | 🗤 🍘 Dashboard                                       | 😁 Manage         | 🖋 Appearance                 | 🖋 Settings  | ✓ Messages | i.     |                   |
|---|-----------------------------------------------------|------------------|------------------------------|-------------|------------|--------|-------------------|
| : | Click here to send your mod<br>Oбsop Arsenalpay_Fo. | ule OR           | Drop your module here        |             |            | OR     | Check for updates |
|   | Module to upload                                    |                  |                              |             |            |        |                   |
|   | Name                                                |                  |                              | Size        | Progress   | Status | Actions           |
|   | Arsenalpay_For_Subscription                         | n_v4.0.9.zip     |                              | 0.02 MB     |            | ~      | 2 💷               |
|   | Package Details                                     |                  |                              |             |            |        |                   |
|   | Package                                             | Version Details  |                              |             |            |        | Action            |
|   | ArsenalpayS                                         | 4.0.9 Arsenalpay | payment gateway for subscrip | tion module |            |        |                   |

## Настройка

Чтобы настроить прием платежей, <u>зарегистрируйтесь в ArsenalPay</u>. На ваш email указанный при регистрации придут все необходимые параметры для технической интеграции: widget, widgetKey, callbackKey, client\_id и client\_secret. Вы сможете незамедлительно начать интеграцию платежного виджета на ваш сайт.

При подключении, сообщите менеджеру:

- URL обратного запроса (Callback URL): http(s)://адрес\_вашего\_сайта/payment/arsenalpay/callback
- URL для редиректа со страницы оплаты: http(s)://aдpec\_вашего\_сайта/payment/arsenalpay/success

Если вы планируете использовать <u>автоплатежи</u> (ежемесячную подписку) в вашем приложении, напишите об этом на pay@arsenalpay.ru.

Когда у вас будут widget, widgetKey, CallbackKey, client\_id и client\_secret, можно переходить к настройке.

1. Перейдите на страницу backoffice в раздел с API ключами: Settings > APIs

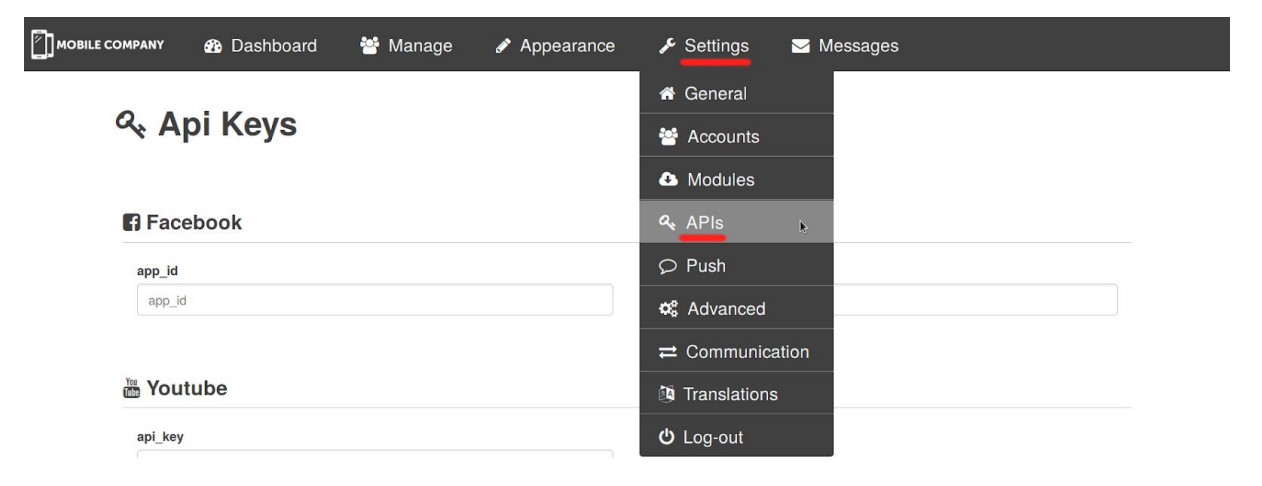

- 2. В блоке ArsenalPay, заполните поля:
  - widget\_id Уникальный идентификатор виджета (параметр *widget*, выданный ArsenalPay), обязательный;
  - widget\_key Ключ для проверки подписи запросов (параметр *WidgetKey*, выданный ArsenalPay), обязательный;
  - callback\_key Ключ для проверки виджета (параметр *CallbackKey*, выданный ArsenalPay), обязательный;
  - client\_id Идентификатор для доступа к методам API ArsenalPay (параметр *client\_id*, выданный ArsenalPay), обязательный;
  - client\_secret Секретный ключ для доступа к методам API ArsenalPay (параметр *client\_secret*, выданный ArsenalPay), обязательный;

|               | Консоль | 🛷 Счета | 醬 Управление | 🖋 Внешность | 🗲 Настройки | ✓ Сообщений <sup>12</sup> |
|---------------|---------|---------|--------------|-------------|-------------|---------------------------|
| is_testing    |         |         |              |             |             |                           |
|               |         |         |              |             |             |                           |
| Arsenalp      | ay      |         |              |             |             |                           |
| widget_id     |         |         |              | widget_key  |             |                           |
| widget_id     |         |         |              | widget_key  |             |                           |
| callback_key  |         |         |              | client_id   |             |                           |
| callback_ke   | у       |         |              | client_id   |             |                           |
| client secret |         |         |              |             |             |                           |
| chem_secret   |         |         |              |             |             |                           |

3. Нажмите кнопку "Сохранить"

### Использование

Теперь Ваши клиенты могут оплачивать подписки на приложения с помощью **ArsenalPay**. Для оплаты нужно выполнить следующие шаги:

1. В конструкторе приложения перейти на вкладку Publication (Публикация) и нажать кнопку "Ready? Publish my app!" (Опубликовать приложение).

|                | 3                       |                                       | Dashboard | ♣ Profile ▼   | ♥ Push notifications      | EN <del>-</del> |
|----------------|-------------------------|---------------------------------------|-----------|---------------|---------------------------|-----------------|
| Application    |                         |                                       |           |               |                           |                 |
| 🖋 Editor 🛛 🗸 🗸 | DESIGN > COLO           | RS > FEATURES > APPLICATION > PUBLICA | TION      |               |                           |                 |
| ▶ Design       |                         |                                       |           | ****= Carrie  | <♥ 0/41 AM ※ 42% ■□       |                 |
| ▶ Colors       | Ready ? Publish my app! | 2                                     |           | 26<br>Carenda | Pretos Majos Notes        |                 |
| ▶ Features     | GE                      | NERAL INFORMATION                     |           | Warket        | Houth Reminders Solitings |                 |
| Application    | Application name :      | Application                           |           |               |                           |                 |
| Publication    | Bundle Id :             | app.ios                               |           | Applicati     | 1                         |                 |

- 2. Заполнить личную информацию и выбрать подписку для оплаты.
- 3. Выбрать в качестве платежного метода "ArsenalPay"

| Total Tax               | 61,05 руб.                                             |
|-------------------------|--------------------------------------------------------|
| Total                   | 616,05 py6.                                            |
|                         |                                                        |
|                         | CHOOSE YOUR PAYMENT METHOD                             |
|                         | Arsenal Pay Paffine t<br>Check - Cash<br>Bank transfer |
| ARSENALPA               | Ý                                                      |
| After validating, you w | ill be redirected to the Arsenalpay checkout page.     |
| 1                       | CONFIRMATION                                           |
|                         | Cancel Validate                                        |
|                         |                                                        |

4. После подтверждения платежа, клиенту будет показана страница с формой оплаты.

5. После ввода данных об источнике платежа клиенту будет показан результат платежа.

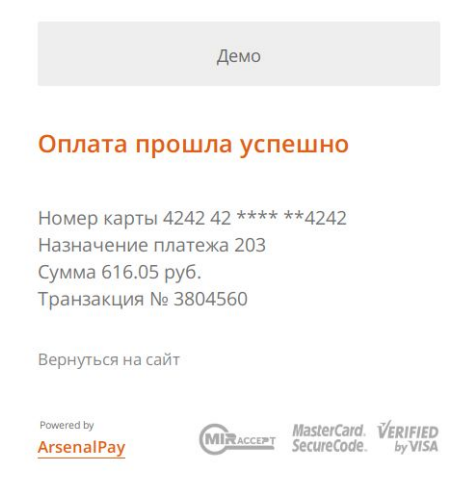

## Автоплатежи

#### Настройка

Для того, чтобы Siberian CMS ежедневно проверял статус подписок, оплаченных при помощи ArsenalPay необходимо в файл на сервере /lib/Siberian/Cron.php в функцию checkpayments в блок try добавить строку:

```
Payment_ArsenalpayController::checkRecurrencies();
```

```
Чтобы функция выглядела так:
```

```
public function checkpayments($task) {
$this->lock($task->getId());
```

```
try {
    Payment_ArsenalpayController::checkRecurrencies();
    Payment_PaypalController::checkRecurrencies();
} catch(Exception $e){
    $this->log($e->getMessage());
    $task->saveLastError($e->getMessage());
}
$this->unlock($task->getId());
```

#### Просмотр и управление

}

1. Перейдите на страницу **backoffice** в раздел с подписками: **Manage > Subscriptions** 

| 🚯 Dashboard        | 🛷 Invoices | 🚰 Manage 🖋 Appearance 🎤 Settings 🖂 Messages                         |
|--------------------|------------|---------------------------------------------------------------------|
| Subsorintions list |            | 📽 Users                                                             |
| Subscriptions list |            | App Previewer                                                       |
| Search             |            | Application                                                         |
| name               |            | E Subscriptions                                                     |
| Filter active      | C          | Templates                                                           |
| ld 🗘 Название 🗘    | Приложение | 🔅 Modules оздание 🗘 Окончание 🗘 АктивіβыйPlatform 🗘 Соde 🗘 Действия |
| 26 👗 name last     | D test1    | test - one time 12/19/2017 03/12/2018 🗶 ArsenalPay                  |

- 2. В таблице отображена информация о подписках:
  - В столбце, помеченном на скриншоте красной рамкой, отображается информация о статусе подписки в Siberian CMS
  - В столбце, помеченном на скриншоте зелёной рамкой, отображается информация о статусе автоплатежа на стороне ArsenalPay (если

автоплатёж активен - надпись "**ArsenalPay**" отображается на *светло-зелёном* фоне, если автоплатёж не найден - надпись "**ArsenalPay**" отображается на *светло-розовом* фоне)

| Search |              |   |             |            |                 |            |            |            |      |            |      |            |          |
|--------|--------------|---|-------------|------------|-----------------|------------|------------|------------|------|------------|------|------------|----------|
| name   |              |   |             |            |                 |            |            |            |      |            |      |            |          |
| F      | ilter active |   |             | C Fi       | Iter inactive   |            |            | C          | Filt | er offline |      |            |          |
| ld 🗘   | Название     | 0 | Приложение  | $\diamond$ | Подписка        | $\diamond$ | Создание 🗘 | Окончание  | Акти | Platform   | Code | $\diamond$ | Действия |
| 26     | 🔒 name last  |   | D test1     |            | test - one time |            | 12/19/2017 | 03/12/2018 | ×    | ArsenalPay | 1    |            | ľ        |
| 27     | aname last   |   | D test2     |            | test - one time |            | 02/19/2018 | 03/12/2018 | ~    | ArsenalPay |      |            | I        |
| 30     | 🔓 name last  |   | Application |            | test - one time |            | 03/12/2018 | 03/12/2018 | ~    | ArsenalPay | /    |            | I        |
|        |              |   |             |            |                 |            |            |            | V    |            |      |            |          |

3. Для приостановки автоплатежа, перейдите в режим редактирования подписки, снимите галочку с чекбокса "Is active" и нажмите кнопку "Save".

## **E** Subscription

#### Edit subscription 25

| ,,,,,,,,,,,,,,,,,,,,,,,,,,,,,,,,,,,,,,, |  |  |
|-----------------------------------------|--|--|
| Expiration                              |  |  |
| Срок годности                           |  |  |
|                                         |  |  |
| Is active                               |  |  |

## Онлайн касса

Все наши модули CMS поддерживают <u>онлайн фискализацию</u> и помогают соответствовать требованиям 54-ФЗ.

Возьмите в аренду онлайн-кассу у одного из наших партнеров. Все подключены к операторам фискальных данных, подходят для соблюдения 54-ФЗ интернет магазинами и интегрированы с нами. Работают они одинаково: у них арендуется касса, размещается в их датацентре, кассы регистрируются в ФНС, при каждом платеже передают данные через нас в ФНС.

Как работает решение

- Клиент как обычно совершает покупку в вашем интернет-магазине. Вместе с запросом на оплату CMS модуль автоматически передает нам данные для чека: названия товаров, количество, цены, ставку НДС и email или телефон покупателя.
- 2. Мы отправляем вашей онлайн-кассе данные для чека и ждем ответ.
- 3. Онлайн-касса формирует чек и отправляет оператору фискальных данных (ОФД).

- 4. ОФД регистрирует чек, присваивает чеку фискальные параметры и отправляет обратно онлайн-кассе.
- 5. Онлайн-касса сообщает нам, что с чеком всё в порядке и мы отправляем вам сообщение об успешной оплате вместе с фискальными данными для отправки чека клиенту или отправляем чек покупателю.
- 6. ОФД один раз в сутки отправляет данные чека в налоговую.

Детали настройки можно почитать тут.

## Дополнительные платежные функции

Если вам нужны дополнительные функции, напишите на pay@arsenalpay.ru, и мы поможем вам их настроить.

- Запоминание карт (оплата без ввода данных карты для постоянных клиентов)
- <u>Периодические и автоплатежи</u> (функция позволяет списывать нужную сумму в заданный срок без участия клиента)
- <u>Предавторизация</u> (оплата в два этапа: заморозка средств на карте, затем списание)
- Распределение суммы платежа между разными участниками сделки
- Платежи с баланса мобильного и электронных кошельков
- Платёжный виджет встраиваемый на сайт, без переходов на внешние страницы
- Кастомизация виджета (в стиле вашего сайта или мобильного приложения)